# Périodes de formation en entreprise

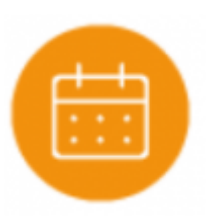

## **Objectifs du module**

Ce module, destiné au profil enseignant du Bac Pro MSPC, permet la préparation pédagogique des séjours en entreprise (**Périodes de Formation en Milieu Professionnel** ou autre) pour chaque classe ou pour chaque apprenant. Les périodes de formation en entreprise sont issues d'**annexes pédagogiques** qui permettent de définir les objectifs d'apprentissage et les activités des apprenants.

Les périodes peuvent être définies au niveau de la classe, mais il est également possible d'individualiser ces périodes en entreprises pour certains apprenants si cela est nécessaire.

## Principe général

Les **annexes pédagogiques** permettent de définir les activités et tâches professionnelles exercées par l'apprenant pendant la période de formation en entreprise. Ces activités sont déterminées par le professeur et le tuteur de l'entreprise ou le maître d'apprentissage en fonction de l'année de formation, de la période, des objectifs de formation et des activités de l'organisme d'accueil. Les annexes pédagogiques permettront dans un second temps la création d'un nombre quelconque de périodes de formation en entreprise.

Une **période de formation en entreprise** conserve les éléments de l'annexe pédagogique, elle est définie par une date de début, une date de fin, et les apprenants qui y sont affectés. Professeurs, tuteurs en entreprise ou maîtres d'apprentissage et apprenants accèdent aux informations de la période à partir de leur compte CPRO.

L'application permet la préparation pédagogique partagée des périodes de formation en entreprise entre le professeur, le tuteur de stage/maître d'apprentissage et l'apprenant.

## Créer une annexe pédagogique

Une annexe pédagogique est toujours associée à un référentiel et à un niveau de formation.

Pour créer une nouvelle annexe, commencez par choisir le niveau de classe sur lequel vous souhaitez travailler.

CRÉER UNE ANNEXE PÉDAGOGIQUE POUR LE NIVEAU PREMIÈRE BAC PRO

Cliquez sur vous accédez au formulaire de création constitué de trois pages organisées en onglet : le titre, les objectifs et les activités.

| Titre     |  |
|-----------|--|
| Objectifs |  |

Activités

Le **menu de gauche** organise et guide la démarche pour saisir les éléments de l'annexe. Il est possible d'y revenir à tout moment pour consultation ou ajustement.

### Titre

Le titre permet d'identifier facilement l'annexe dans la liste des annexes du même niveau de classe.

## Objectifs

Précisez les **objectifs** de formation en référence à la progression pédagogique et au plan de formation.

## Activités

Commencez par définir la nature de la période.

| Création d'une annexe pédagogique | e                                                                                                    | × |
|-----------------------------------|----------------------------------------------------------------------------------------------------|---|
| Titre                             | Sélection de la nature de la période                                                                                                    |   |
| Objectifs<br>Activités            | Période 1 : l'évaluation de ces périodes de formation en entreprise s'appuie uniquement sur les attitudes professionnelles.<br>Période 2 : l'évaluation de ces périodes de formation en entreprise porte sur les compétences mobilisées et les attitudes professionnelles. |   |
|                                   | Période 1      Période 2                                                                                                    |   |
|                                   | Sélection des tâches                                                                                                    |   |
|                                   | A1 Préparation, sécurisation et clôture de son intervention                                                                                                    |   |
|                                   | A1T1 Préparer et sécuriser son intervention de maintenance                                                                                                    |   |
|                                   | AlT2 Participer à la mise à l'arrêt, à la remise en service du système                                                                                                    |   |
|                                   | AIT3 Adopter une démarche respectueuse de l'environnement                                                                                                    |   |
|                                   | A2 Maintenance Préventive                                                                                                    |   |
|                                   | A2T1 Surveiller, contröler et exploiter les informations                                                                                                    |   |
|                                   | A2T2 Réaliser des opérations de maintenance préventive systématique                                                                                                    |   |
|                                   | A2T3 Réaliser des opérations de maintenance préventive conditionnelle                                                                                                    |   |
|                                   | A2T4 Alerter et intervenir au besoin si une anomalie est constatée                                                                                                    |   |

Pour le niveau de classe 2de Bac Pro, deux choix sont possibles :

 Période 1 : l'évaluation de ces périodes de formation en entreprise s'appuie uniquement sur les attitudes professionnelles. • Période 2 : l'évaluation de ces périodes de formation en entreprise porte sur les compétences mobilisées et les attitudes professionnelles.

## A Savoir:

Pour les apprentis il est préférable de sélectionner la « Période 2 » afin que les compétences mobilisées soient systématiquement évaluées pour chacune des périodes en entreprise.

### Pour le niveau de classe 1ère Bac Pro :

| Création d'une annexe pédagogiqu | e                                                                                                    | × |
|----------------------------------|----------------------------------------------------------------------------------------------------|---|
| Titre                            | Sélection de la nature de la période                                                                                                    |   |
| Objectifs                        | Autre : l'évaluation de ces temps de formation porte sur les compétences mobilisées et les attitudes professionnelles.<br>Périodes E31 : cette sélection vous permet d'associer une période à une épreuve certificative pour la création de grilles d'évaluations en<br>référence aux épreuves E31. Elles sont accessibles dans le module des <i>Évaluations certificatives</i> . |   |
| Activités                        |                                                                                                    |   |
|                                  | Aucune attache à une épreuve  Autre                                                                                                    |   |
|                                  | E31 Maintenance préventive d'un système [E31]<br>E31a Surveiller, inspecter, contrôler un système<br>E31b Maintenance préventive systématique<br>E31b Maintenance péventive conditionnelle                                                                                                    |   |

Plusieurs choix sont possibles :

- Autre : l'évaluation de ces temps de formation porte sur les compétences mobilisées et les attitudes professionnelles.
- E31 Maintenance préventive d'un système : trois sélections sont possibles, elles permettent d'associer la période en entreprise à une épreuve d'examen pour la création de grilles d'évaluation certificative en référence aux épreuves E3.

## A Savoir:

Dès lors qu'une période en entreprise est associée à une épreuve d'examen, une grille d'évaluation certificative est automatiquement générée. Ces grilles intègrent les compétences et les pondérations définies dans les grilles d'évaluation nationales.

Les grilles certificatives sont regroupées dans le module Évaluations certificatives.

Pour le niveau de classe Terminale Bac Pro :

| Création d'une annexe pédagogiqu | e                                                                                                    | × |
|----------------------------------|----------------------------------------------------------------------------------------------------|---|
| Titre                            | Sélection de la nature de la période         Autre : l'évaluation de ces temps de formation porte sur les compétences mobilisées et des attitudes professionnelles.         Périodes E31 et E33 : cette sélection vous permet d'associer une période à une épreuve certificative pour la création de grilles d'évaluation en référence aux épreuves E31 et E33. Elles sont accessibles dans le module des Évaluations certificatives. |   |
| Objectifs<br>Activités           |                                                                                                    |   |
|                                  | Aucune attache à une épreuve<br>Autre<br>E31 Maintenance préventive d'un système [E31]<br>E31a Surveiller, inspecter, contrôler un système<br>E31b Maintenance préventive systèmatique<br>E31b Maintenance péventive conditionnelle<br>E33 Participation à un projet d'amélioration continue [E33]<br>E33a Modernisation                                                                                                    |   |

Plusieurs choix sont possibles :

Autre : l'évaluation de ces temps de formation porte sur les compétences mobilisées et les attitudes professionnelles ;

E31 Maintenance préventive d'un système : trois sous-épreuves sont proposées à la sélection ;

E33 Participation à un projet d'amélioration continue : deux sous-épreuves sont proposées à la sélection.

### A Savoir:

Dès lors que les activités proposées par l'entreprise d'accueil ne permettent pas l'évaluation de l'épreuve E33a vous avez la possibilité de conduire cette évaluation certificative en centre de formation. Rendez-vous dans le module Scénarios pédagogiques puis créez une évaluation E33a Maintenance améliorative à partir d'un scénario pédagogique.

Sélectionnez maintenant les tâches professionnelles à confier à l'apprenant.

#### A1 Préparation, sécurisation et clôture de son intervention

- A1T1 Préparer et sécuriser son intervention de maintenance
- A1T2 Participer à la mise à l'arrêt, à la remise en service du système
- A1T3 Adopter une démarche respectueuse de l'environnement

#### A2 Maintenance Préventive

- A2T1 Surveiller, contrôler et exploiter les informations
- A2T2 Réaliser des opérations de maintenance préventive systématique
- A2T3 Réaliser des opérations de maintenance préventive conditionnelle
- A2T4 Alerter et intervenir au besoin si une anomalie est constatée

#### A3 Maintenance Corrective

- A3T1 Diagnostiquer les pannes
- A3T2 Réaliser des dépannages, des réparations dans les domaines : mécanique, électrique, pneumatique, hydraulique
- A3T3 Échanger pendant le déroulement de l'intervention [en présentiel et/ou à distance]
- A3T4 Rendre compte à l'écrit, à l'oral (actualiser la GMAO ou le dossier historique d'un système)
- A3T5 Conseiller l'exploitant du système

#### A4 Amélioration Continue

- A4T1 Maintenance améliorative d'un système. Participer à l'amélioration de la fiabilité et/ou la maintenabilité et/ou la sécurité intrinsèque d'un système, sans changer la fonction d'origine
- A4T2 Modification d'un système. Participer à la modification, au changement d'une ou plusieurs fonctions d'un système
- A4T3 Modernisation d'un système. Participer à la modernisation d'un système en tenant compte des avancées technologiques pour satisfaire à des évolutions ou à de nouvelles exigences

Les tâches professionnelles sont classées par activités de référence.

Cliquez sur les tâches à confier aux apprenants, en fonction de l'année de formation, des dates et des objectifs d'apprentissage sur la période. Enregistrez.

L'annexe apparait alors dans la liste des annexes pédagogiques du niveau sélectionné.

Les annexes pédagogiques sont partagées à l'ensemble de l'équipe pédagogique d'un même établissement, elles sont pérennes et réutilisables d'une année sur l'autre.

#### A Savoir:

Pour les périodes en entreprise rattachées à une sous épreuve (E31 ou E33), les tâches professionnelles définies dans le règlement d'examen sont présélectionnées : vous n'avez pas la possibilité de supprimer cette sélection. En revanche, il est possible de sélectionner des tâches professionnelles supplémentaires.

## Éditer une annexe

Vous pouvez modifier à tout moment une annexe dont vous êtes l'auteur.

Cliquez sur *P* en face de l'annexe choisie. Cela ouvre le formulaire d'édition, sur lequel vous pouvez ajouter ou modifier des éléments de l'annexe, de la même manière que lors de la création de l'annexe.

## **Dupliquer une annexe**

Dupliquer une annexe pédagogique existante crée une copie de cette annexe pour permettre de :

- créer une nouvelle annexe tout en conservant des éléments communs avec l'originale ;
- utiliser une annexe pour niveau de classe différent de celui de l'originale.

Cliquez sur en face du scénario à dupliquer, puis sur 🗜 .

Le formulaire d'édition de l'annexe s'ouvre alors et permet de :

- modifier des éléments si nécessaire, de la même manière que lors de la création de l'annexe ;
- enregistrer cette annexe pour un autre niveau de formation.

## Supprimer une annexe

Vous ne pouvez supprimer que les annexes que vous avez créées.

Pour supprimer une annexe, cliquez sur  ${}^{\bullet}$ sélectionnez  $\widehat{\hbox{III}}$ .

Après confirmation de la suppression, toutes les données saisies pour cette annexe sont supprimées.

## Créer une période de formation en entreprise

Pour créer une période de formation en entreprise, cliquez sur le bouton "Créer une période" en face de l'annexe pédagogique choisie.

Le formulaire d'édition s'ouvre, il est constitué de trois pages organisées en onglet : informations, choix des apprenants et choix des activités.

En haut du formulaire, le niveau de formation sélectionné est rappelé.

Le **menu de gauche** organise et guide la démarche pour saisir les éléments de la période. Il est possible d'y revenir à tout moment pour consultation ou ajustement.

| Informations         |  |
|----------------------|--|
| Choix des apprenants |  |
| Choix des activités  |  |

## Informations

Par défaut, le titre de la période reprend celui de l'annexe pédagogique mais il est possible de les modifier, en particulier lorsqu'une même annexe donne lieu à plusieurs périodes en entreprise. Renseignez les dates de la période à partir du calendrier qui s'affiche à l'écran en sélectionnant la date de début puis la date de fin de la période. Validez les dates renseignées.

Les objectifs d'apprentissage et les tâches sélectionnées conservent automatiquement ceux de l'annexe pédagogique mais il est possible de les modifier pour introduire de la différenciation pédagogique ou pour apporter des précisions.

### **Choix des apprenants**

La liste des apprenants correspondant au niveau s'affichent. Par défaut tous les apprenants sont sélectionnés.

Pour sélectionner les apprenants concernés par la période, cliquez sur devant le nom choisi, vous désélectionnez l'apprenant, en cliquant à nouveau vous le sélectionnez.

Vous pouvez utiliser les boutons "Tous" et "Aucun", qui permettent de sélectionner ou désélectionner l'ensemble des apprenants.

Tous les apprenants ne sont pas systématiquement affectés à la même période, ce qui permet d'adapter la formation en entreprise au projet pédagogique des apprenants.

## Créer une période de formation en entreprise

Pour créer une période de formation en entreprise, cliquez sur le bouton "Créer une période" en face de l'annexe pédagogique choisie.

Le formulaire d'édition s'ouvre, il est constitué de trois pages organisées en onglet : informations, choix des apprenants et choix des activités.

En haut du formulaire, le niveau de formation sélectionné est rappelé.

Le **menu de gauche** organise et guide la démarche pour saisir les éléments de la période. Il est possible d'y revenir à tout moment pour consultation ou ajustement.

| Informations         |  |
|----------------------|--|
| Choix des apprenants |  |
| Choix des activités  |  |

## Informations

Par défaut, le titre de la période reprend celui de l'annexe pédagogique mais il est possible de les modifier, en particulier lorsqu'une même annexe donne lieu à plusieurs périodes en entreprise.

Renseignez les dates de la période à partir du calendrier qui s'affiche à l'écran en sélectionnant la date de début puis la date de fin de la période. Validez les dates renseignées.

Les objectifs d'apprentissage et les tâches sélectionnées conservent automatiquement ceux de l'annexe

pédagogique mais il est possible de les modifier pour introduire de la différenciation pédagogique ou pour apporter des précisions.

### **Choix des apprenants**

La liste des apprenants correspondant au niveau s'affichent. Par défaut tous les apprenants sont sélectionnés.

Pour sélectionner les apprenants concernés par la période, cliquez sur devant le nom choisi, vous désélectionnez l'apprenant, en cliquant à nouveau vous le sélectionnez.

Vous pouvez utiliser les boutons "Tous" et "Aucun", qui permettent de sélectionner ou désélectionner l'ensemble des apprenants.

Tous les apprenants ne sont pas systématiquement affectés à la même période, ce qui permet d'adapter la formation en entreprise au projet pédagogique des apprenants.

### Choix des activités

Par défaut, les activités reprennent celles de l'annexe pédagogique mais il est possible de les modifier en cliquant sur devant les activités choisies.

À ce stade, il est possible de se rendre directement dans le module Portfolio des activités en entreprise ou bien de retourner sur la page de gestion des périodes de formation.

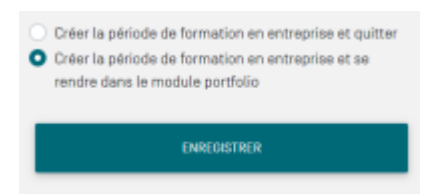

**A Savoir:** Pensez à enregistrer votre travail avant de quitter la période de formation en entreprise.